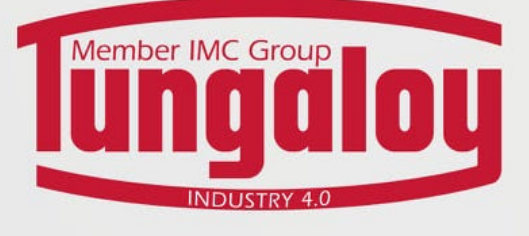

### **WEBSHOP MANUAL**

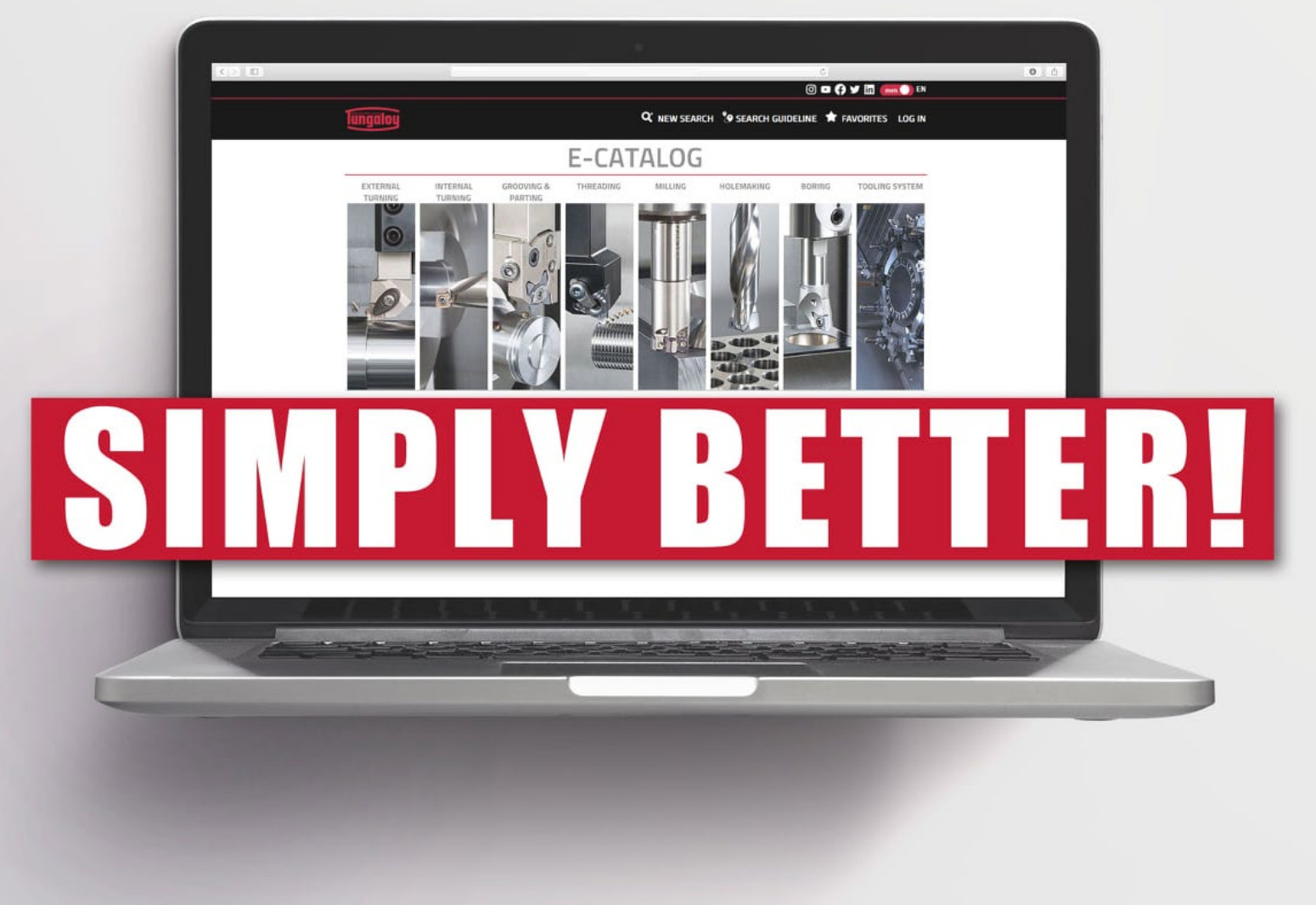

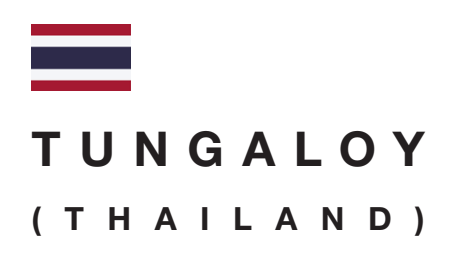

https://webshop.tungaloy.co.th/

Email: info@tungaloy.co.th Tel: 02-751-5711

## INDEX

### Login

3

4

2

- Login with your account
- Login with your customer account

### Checking price and product

### specification

- Check price and product specification
- Requesting for quotation
- Check promotions

### **Placing Orders**

7

- Placing regular orders
- Placing blanket orders
- Requesting delivery of blanket orders

### Tracking Orders 11

- Check order status
- Check estimated delivery date

### Downloading Documents 12

- Order Confirmation
- Invoice

### <sup>2</sup> Registration

- ① Enter <u>https://webshop.tungaloy.co.th/</u> in your browser
  - \*\*Google Chrome is the first recommendation\*\*
- 2 Click the icon ( 2 ) to access Login/Signin site

|                |             |                |                                            |                                                                                                    | ă 🖌 în 🕲 (f     |
|----------------|-------------|----------------|--------------------------------------------|----------------------------------------------------------------------------------------------------|-----------------|
| lungaloy       | ค้นหา       |                |                                            |                                                                                                    | Q ⊕ Thai + 🔍 \∵ |
| หมวดหมู่สินค้า | บัญชีของคุณ | สั่งซื้อทางสัด | ขอไบเสนอราคา โปรโมชั่น คิดต่อเรา           | เกี่ยวกับเรา                                                                                                    |                 |
|                |             |                | ลงชื่อเข้าใช้                              | ลูกค้าใหม่ ?                                                                                                    |                 |
|                |             |                | ลงชื่อเข้าใช้งาน หากคุณมีบัญชีผู้ไข้แล้ว   | สมัครบัญบีไหม่กับเรา คุณจะสามารถสั่งซื้อสินค้าได้เร็วขึ้น บันทึกที่อยู่เพื่อจัดส่งได้หลายที่<br>ติดตามรายการสั่งซื้อสินค้า และอื่นๆ อีกมากมาย |                 |
|                |             |                | 🖉 ર્શનગોપ્ર                                | Register                                                                                                    |                 |
|                |             |                | 🛆 รพัลผ่าน                                 |                                                                                                    |                 |
|                |             |                | รักษายายายายายายายายายายายายายายายายายายาย | Email Address Subscribe                                                                                                    |                 |
|                |             |                | and as surger for                          |                                                                                                    |                 |
|                |             |                |                                            |                                                                                                    |                 |

- 3 Click on "Register"
- ④ Fill out all detail, especially the cell that contains (\*)
  - 1 : Your personal inforamtion and general company information
  - 2 : Customer code (please contact our sales representative for the code numbers)
  - (3) : Password (At least 8 English uppercase and lowercase letters with numbers and special character ex. . , ! ? \*)
  - 4 : Email

|                     |          | Regist | er                                                         |                                                                                                 |
|---------------------|----------|--------|------------------------------------------------------------|-------------------------------------------------------------------------------------------------|
| ข้อจริง *           |          |        | Comp                                                       |                                                                                                 |
| Last name *         |          |        | Title                                                      |                                                                                                 |
| ที่อยู่ บรรพัดที่ 1 |          |        | เลขบัญ                                                     |                                                                                                 |
| ที่อยู่ บรรพัดที่ 2 |          |        | รหัสผ่าน *                                                 |                                                                                                 |
| ເນື່อง              |          |        | 8                                                          | Use 8 or more characters with a mix of lowercase<br>letters, uppercase letters, digits, symbols |
| Zip/Postal Code     |          |        | Confirm password *                                         |                                                                                                 |
| ประเทศ              | Thailand | ¢      | E-mail                                                     |                                                                                                 |
| เบอร์โทรศัพท์       |          |        | (Will be used as user name)<br>By clicking register, you a | gree that you have read and accepted the                                                        |
| แฟกข์               |          |        | website oser Agreement an                                  | u tiat your are at least 16 years old.                                                          |
| I                   |          |        | tită<br>reCAPTCHA<br>Repetitaçene - Saforton               |                                                                                                 |

- 5 Tick the "ฉันไม่ใช่โปรแกรมอัตโนมัติ / I am not a robot" checkbox and click "Register".
- 6 Please wait for Tungaloy to create your account.
  - (If there was further information needed, Tungaloy might contact you via the registered mobile number)
- $\bigodot$  When your account is approved, an activation email will be sent to you. Click the link to activate your account
- 8 The registration is done

# Login with your account

- 1) Click the icon (  $\bigcirc$  ) to access Login/Signin site.
- 2 Fill out the username and password.

| มวดหมู่สินค้า | บัญขีของคุณ สั่งข้อท | าางสัต ขอใบเสมอราคา โปรโมชั้น คิดต่อเรา  | เที่ยวกับเรา                                                                                                    |  |
|---------------|----------------------|------------------------------------------|----------------------------------------------------------------------------------------------------|--|
|               |                      | ลงชื่อเข้าใช้                            | ลูกค้าใหม่ ?                                                                                                    |  |
|               |                      | ลงชื่อเข้าใช้งาน หากคุณมีบัญชีผู้ใช้แล้ว | สมัครบัญชีใหม่กับเรา คุณจะสามารถสั่งซื้อสินค้าได้เร็วขึ้น บันทึกที่อยู่เพื่อจัดส่งได้หลายที่<br>ติดดามรายการสั่งซื้อสินค้า และอื่นๆ อีกมากมาย |  |
|               |                      | 🔍 ชื่อผู้ไข่                             |                                                                                                    |  |
|               |                      | 合 รพัสสวน                                | Register                                                                                                    |  |
|               |                      | Forgot Your Password                     |                                                                                                    |  |
|               |                      | espects in a                             |                                                                                                    |  |
|               |                      |                                          |                                                                                                    |  |
|               |                      |                                          |                                                                                                    |  |
|               |                      |                                          |                                                                                                    |  |
|               |                      |                                          |                                                                                                    |  |
|               |                      |                                          |                                                                                                    |  |
|               |                      |                                          |                                                                                                    |  |

3 You are now logged in with your account.

### Login with your customer account

- 1) Click the icon (  $\bigcirc$  ) to access Login/Signin site.
- 2 Fill out the username and password.
- ③ Select your customer's account (1) and click "Continue wtih selected user" (2).
- 4 You are now logged in with your custoemr's account.

| Related accounts                                                      |                                                                                                    |
|-----------------------------------------------------------------------|----------------------------------------------------------------------------------------------------|
| Select which account you wish to login to:                            | Switching account to yours or other customer's account                                                         |
| Search:                                                               | 1. Click the icon ( $\mathbb{R}$ ) at the bottom of the window.                                                |
| •                                                                     | come e-Catalog TungNavi ** Consumer We low services                                                            |
|                                                                       | anda anda anda anda anda anda anda anda                                                                        |
|                                                                       |                                                                                                    |
|                                                                       | Related accounts                                                                                               |
| KSONTHAVA M&T Allied<br>1502 M&T ALLIED Cechnologies Rayong<br>CoLtd. | 2. Select your customer account or click                                                                       |
|                                                                       | "Continue with my user" to switch to your                                                                      |
|                                                                       | account                                                                                                    |
| 2                                                                     | Critica and Arguine Compared and and an and a second and a second and a second and a second and a second and a |
| Continue with my user Continue with selected user                     |                                                                                                    |
|                                                                       |                                                                                                    |

4

# Checking price and product specification

Checking price and product specification

- 1 Fill out the product code or descriptions into the search tab at the top of the window (1)
- 2 Select the product that you want to check (2)

| Ссмтобо202                                                      |                                                                                                    |                                                                         |                                                                                                    | Q 0                                                                                                    | ) Thai                                                                                                    |
|-----------------------------------------------------------------|----------------------------------------------------------------------------------------------------|-------------------------------------------------------------------------|----------------------------------------------------------------------------------------------------|----------------------------------------------------------------------------------------------------|----------------------------------------------------------------------------------------------------|
| หมวดหมูสินค้า ปัญชีของคุณ สั่งชื่อทาง<br>ต่ำหาดลิตภัณฑ์ไว่แจอ ? | สัต ขอไมเสนอราคา โปรโมชั้น<br>หน้าหอัก / แตดตาล้อก<br>เ∰Grid ⊞List แสดงผลลิทธ์ต่อหน้า                                                     | พิดค่อเรา เก็ยวกับเรา Search t<br>15 30 45                              | ny My Product Code                                                                                                    | 0                                                                                                    |                                                                                                    |
| rundi (2)                                                       | Tungstoy<br>Tungstoy<br>STREAM ETEAR<br>CCMT-PF (Tungstoy)<br>Positive Tiday artifict any, M class, Bobeg<br>mombic insert, Ext finishing | Mark to Compare                                                         | Tungatoy<br>Tungatoy<br>EXEAULETEAE<br>CCMT-85<br>Posibing Tungator for medium<br>conting<br>List Price:<br>10 17 Madratevisiu | Tungsloy<br>Tungsloy<br>EXEAULTEAE<br>CCUT-ST<br>Positive Tuday relief ang, M class, Böderg<br>metholiz, waset, for finishing<br>List Price:<br>9 a Maditavisia | Tongaloy<br>Tengaloy<br>TELANATEAR<br>CCMT-20<br>Positive 7drog roled ang. At class. Biolog<br>Thomic lower for medican outling<br>List Price: |
|                                                                 | Mark to Compare                                                                                                    | Mark to Compare                                                         | Mark to Compare                                                                                                    | Mark to Compare                                                                                                    |                                                                                                    |
|                                                                 | Tungaloy<br>STREAM LETEAR                                                                                                    | Tungaloy<br>CCMT060202-PS T9125<br>List Price:<br>Reference Sizes 10.00 | Tungaloy<br>CCMT060202-24 T9125<br>List Price:<br>Reviews Sizes 10.00                                                          | Tungaloy<br>CCMT060202-PS T9115<br>List Price:<br>Reviews Sizes 10.00                                                                                           |                                                                                                    |

- 3 You will enter the product page which contains:
  - Price
  - Stock (Both in Japan and Thailand)
  - Product specification
  - Product Features
  - Packing information
  - Technical documents: DXF, STP, etc.
  - Related products

| หลัดเกิดเขาที่เกียวข้อ<br>CCMT<br>BR-DIA |
|------------------------------------------|
| CCMT<br>BR-DIA                           |
| BR-DIA                                   |
|                                          |
| 0.2 mm                                   |
| Metric                                   |
| 0.05 mm                                  |
| 1 mm                                     |
| 0.05 mm/rev                              |
| 0.2 mm/rev                               |
| 7 Degrees                                |
| Neutral                                  |
| 1                                        |
|                                          |
|                                          |

# Checking price and product specification

### Requesting for quoatation

You might need to request for a quotation for some products that price is show as 'POA'.

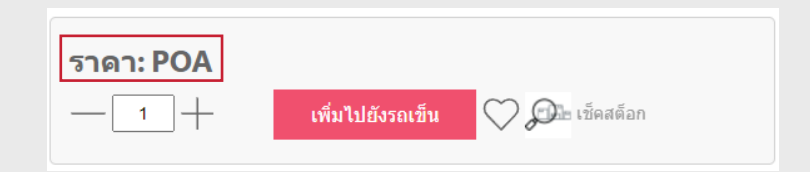

- 1 Click "ขอใบเสนอราคา / Request for a quotation" (**1**)
- $\bigcirc$  Fill out the product information and quantity ( $\oslash$ )

Click "เพิ่มผลิตภัณฑ์ / Add product" if there are more product you would like a (6)

- 3 Fill out your personal information (4) (Generally, the system will automatically use your account's information)
- 4 Click "ยืนยันการส่ง / Confirm and send" (5)
- (5) You can check the request status in the "ใบเสนอราคาที่ขอ / Your requested quotation" under the menu "บัญชีของคุณ / Your account"

| หมวดหมู่สินค้า | บัญชีของคุณ | สั่งซื้อทางลัด             | ขอใบเสนอราคา           | โปรโมชั่น          | ดิดต่อเรา          | เกี่ยวกับเรา        | Search by My Product Code |                |
|----------------|-------------|----------------------------|------------------------|--------------------|--------------------|---------------------|---------------------------|----------------|
|                |             | ขอใบเสน                    | อราคา 🕕                |                    |                    |                     |                           |                |
|                |             | Please list the            | e products for your qu | ote request by fil | ling this form and | we will get back to | you with an answer.       |                |
|                |             | Product 1                  | 10114610131814.01      |                    |                    |                     |                           | _              |
|                |             | ltem # *                   |                        |                    |                    |                     |                           |                |
|                |             | 2<br>4านวน *               |                        |                    |                    |                     |                           |                |
|                |             | Item Descriptio            | 'n                     |                    |                    |                     |                           |                |
|                |             | Remark                     |                        |                    |                    |                     |                           |                |
|                |             |                            |                        |                    |                    |                     |                           |                |
|                |             |                            |                        |                    |                    |                     |                           | 3 เพิ่มผลิตภัณ |
|                |             | ข้อมูลส่วน<br>ชื่อ-นามสกุล | ເຫັວ                   |                    |                    |                     |                           |                |
|                |             | 4 เบอร์โทรศัพท์            |                        |                    |                    |                     |                           |                |
|                |             | อีเมล                      |                        |                    |                    |                     |                           |                |
|                |             |                            |                        |                    |                    |                     |                           |                |
|                |             |                            |                        |                    |                    |                     |                           | 5 ยืนยันการส   |

# Checking price and product specification

### Checking promotions under the Promotion menu

There are many Tungaloy's promotion provided to support our precious customers. You will be able to check them and immediately caculate the price after discount in just 1 click!

- 1 Click "โปรโมชั่น / Promotions" (1) to enter the promotion site.
- 2 You will see all available promotions which can be separated by application.
- 3 Select the series you would like to check.

| รโมชั่น                                                             |                                                                | RRBBLET ENDONUET Search by My                                    | Product Code                                                        |                                                                      |
|---------------------------------------------------------------------|----------------------------------------------------------------|------------------------------------------------------------------|---------------------------------------------------------------------|----------------------------------------------------------------------|
| T INO                                                               |                                                                |                                                                  |                                                                     |                                                                      |
| รโมขั่นทั้งหมด<br>**                                                |                                                                |                                                                  |                                                                     |                                                                      |
| LUNG HOLE MAKING HOLE anum                                          | DESAL TURNING THREAD                                           |                                                                  |                                                                     |                                                                      |
|                                                                     |                                                                |                                                                  |                                                                     |                                                                      |
| 10114 - ADD DOFEED 02                                               | TG115 - TUNGTRI 04                                             | TG116 - TUNG MEISTER                                             | TG117 - TUNGFORCEREC 12                                             | TG118 - DM 3xD-3.5xD                                                 |
| TG114 - ADD DOFEED 02<br>TG119 - DM SXD-6XD                         | TG115 - TUNISTRI 04<br>TG120 - DM 8XD                          | TG116 - TUNIG MIISTER<br>TG121 - DM 1.5XD                        | TG117 - TUNGFORCEREC 12<br>TG122 - TETRAFORCECUT                    | TG118 - DM 3XD-3.5XD<br>TG123 - HIGH FEED BLADE                      |
| 10114 - ADD DOFEE 02<br>10119 - DM 33D-AD<br>10125 - ADDINTERNALDJI | 10115 - TUNDTH 04<br>TG120 - DM 8xD<br>TG126 - TETRAIACE 10/18 | 10116 - TUNG MESTER<br>TG121 - DM 1.SKD<br>TG127 - ADD HORCE CUT | 10117 - TURGFORCIPIEC 12<br>10122 - TERRAFORCECUT<br>10129 - ANRE23 | 10118 - DM 3XD-3.5XD<br>16123 - HIGH FED BLADE<br>16130 - TUNGTURGET |

- (4) The promotion conditions are shown in the upper tab (1)
- (5) Add the quantity for both left and right tabs ((2)) according to the conditions
- 🌀 Click "คำนวณราคาโปรโมชั่น / Calculate the price" (3) to check the price after discounted
- $\overline{(2)}$  The items can be added to your cart immediately after you calculated the discount price

| BUY 4 HE     | EADS, GET 1 BODY             | 50% OFF.   | D             |       |   |               |                              |                      |               |                   | ×          |
|--------------|------------------------------|------------|---------------|-------|---|---------------|------------------------------|----------------------|---------------|-------------------|------------|
|              |                              |            |               |       |   |               |                              |                      |               |                   | ข้อนกลับ   |
| Q. Find your | offer by part #              |            |               |       |   |               |                              |                      |               |                   | ×          |
| ⊖ DC 20.0-2  | 10.9                         |            |               |       |   |               |                              | •                    |               |                   |            |
| BUY 4 HEADS  |                              |            |               |       |   | GET 1 BODY SO | 0%0FF                        |                      |               |                   |            |
| Q Sear       | ch for item# or Product Name |            |               |       | × | Q Searc       | ch for item# or Product Name |                      |               |                   | ×          |
| ITEM#        | PRODUCT NAME                 | YOUR PRICE | SPECIAL PRICE | จำนวน |   | ITEM#         | PRODUCT NAME                 | YOUR PRICE           | SPECIAL PRICE | <del>จ</del> ำนวน |            |
| 6910564      | DMF200 AH9130                | \$3.643.00 |               | - 4 + |   | 6723410       | TID200F25-1.5                | 89<br>(disc. of 50%) | 84714         | - 1 +             | -          |
| 6910565      | DMF205 AH9130                | \$3,643.00 |               | - 0 + |   |               |                              |                      |               |                   |            |
|              |                              |            |               |       |   |               |                              |                      | 6             |                   |            |
|              |                              |            |               |       |   |               |                              |                      | 3             | - REALINE         | กโปรโมชั่น |
|              |                              |            |               |       |   |               |                              |                      | -             |                   |            |
| ⊕ DC 21.0-2  | 1.9                          |            |               |       |   |               |                              |                      |               |                   |            |

#### Note:

You can also access the promotion from the individual product page

If the product has promotion, the "<u>Promo</u>" icon will be shown under pricing information.

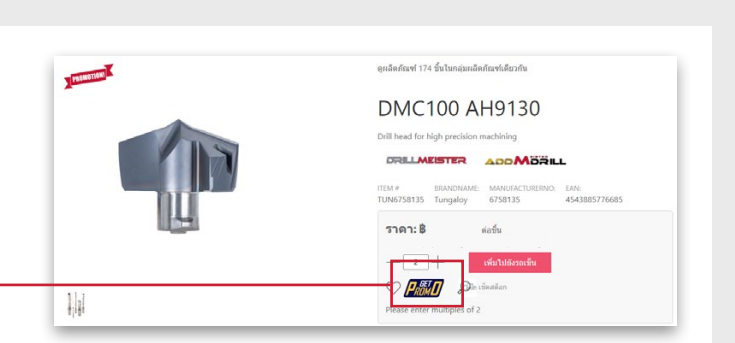

# Placing orders

### Placing regular orders

- 1 There are 2 ways to add products to cart:
- Select multiple products and add to cart together at once
- Select product one by one from individual product page
- Select multiple products and add to cart together at once
- 1 Fill out the product code/descriptions into the search tab  $(\mathbf{0})$
- 2 Select the product group (2)
- 3 Fill out the quantity (3) and click "เพิ่มไปยังรถเข็น / Add to cart" (4)

|                                             |                                                                        |        | < <b>1</b> 2 3 | 4 5 6 7 13 > |         |                       |               |                  |                        | 4               | เพื่อไปเ    | วังวกเส็น |
|---------------------------------------------|------------------------------------------------------------------------|--------|----------------|--------------|---------|-----------------------|---------------|------------------|------------------------|-----------------|-------------|-----------|
| หมวดหมู่สินค้า บัญชีของคุณ                  | สั่งชื่อทางดัด ขอไบเสนอราคา โปรโมชั่น ดิดต่อเร<br>หน่วหลัก / แดดตาลัลก | า เกีย |                |              | Mfg#    | <u> ชื่อผลิตภัณฑ์</u> | วัสดุขอบคมตัด | ลักษณะงาน        | เส้น ผสก. การตัดต่าสุด | <u>ชนาดแพ็ค</u> | <u>5181</u> | QTY       |
| ค้นหายล็ดภัณฑ์ใม่เจอ ?<br>เลือกผลิตภัณฑ์จาก | <b>∷Grid</b> ≣List แสดงผลสัพธ์ต่อหน้า 15 30 44                         |        | ٠              | TUN6823216   | 6823216 | DMP040 AH725          | Carbide       | General Drilling | 4 mm                   | 2               | 8           |           |
| แคตตาล็อก (301)                             |                                                                        |        | +              | TUN6823217   | 6823217 | DMP041 AH725          | Carbide       | General Drilling | 4.1 mm                 | 2               | 8           |           |
| งารแจารรุ (301)                             |                                                                        |        |                | TUN6823218   | 6823218 | DMP042 AH725          | Carbide       | General Drilling | 4.2 mm                 | 2               | 8           |           |
|                                             | - Char                                                                 |        |                | TUN6823219   | 6823219 | DMP043 AH725          | Carbide       | General Drilling | 4.3 mm                 | 2               | 8           |           |
|                                             | Tungaloy                                                               |        |                | TUN6823220   | 6823220 | DMP044 AH725          | Carbide       | General Drilling | 4.4 mm                 | 2               | • 3         |           |
|                                             | DRILLMEISTER                                                           |        |                | TUN6823017   | 6823017 | DMP045 AH725          | Carbide       | General Drilling | 4.5 mm                 | 2               | 8           |           |
|                                             | DMP<br>Drill head for general purpose                                  |        | ٠              | TUN6823032   | 6823032 | DMP046 AH725          | Carbide       | General Drilling | 4.6 mm                 | 2               | 8           |           |
|                                             | List Price: BB                                                         |        |                | TUN6823033   | 6823033 | DMP047 AH725          | Carbide       | General Drilling | 4.7 mm                 | 2               | 8           |           |
|                                             | ดู 301 ผลิตภัณชนทีม                                                    |        |                | TUN6823034   | 6823034 | DMP048 AH725          | Carbide       | General Drilling | 4.8 mm                 | 2               | 8           |           |
|                                             | iiiGrid ≣List แสดงผลลัพธ์ต่อหน้า 15 30 45                              |        |                | TUN6823037   | 6823037 | DMP049 AH725          | Carbide       | General Drilling | 4.9 mm                 | 2               | В           |           |

Note: Click (+) at the left tab to quick check the product specifications

- Select product one by one from individual product page
- 1 Fill out the product code/descriptions into the search tab
- $\boxed{2}$  Click the product to access product page ( $\bigcirc$ ) Fill out the quantity and add to cart ( $\oslash$ )

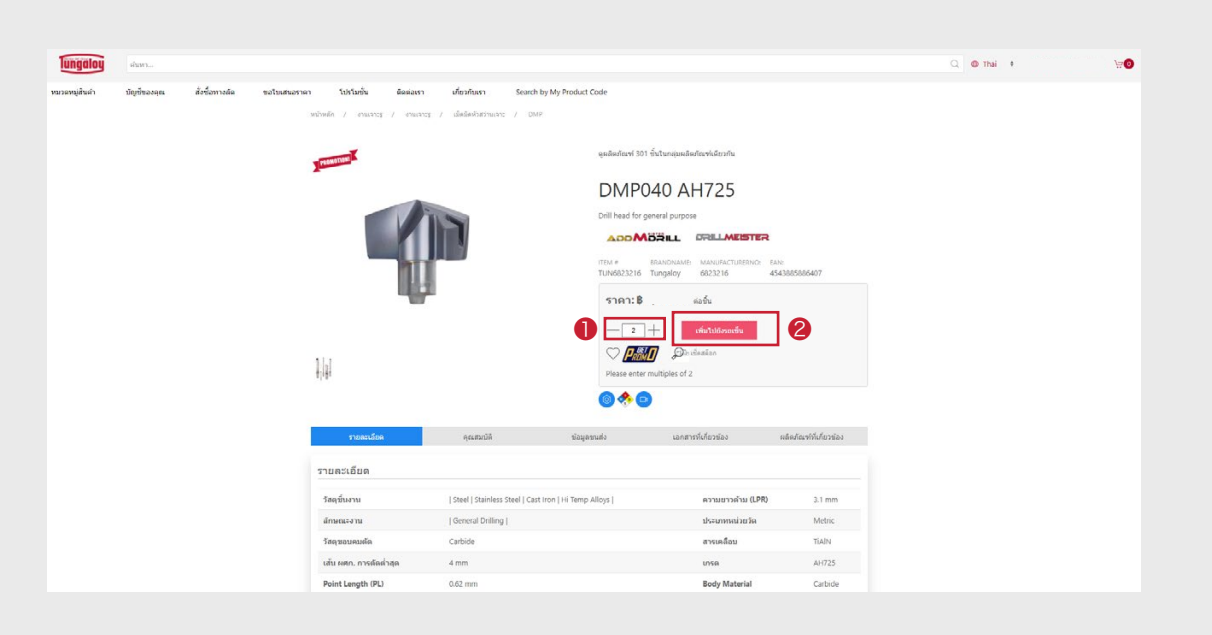

```
Tungaloy Thailand
WEBSHOP
```

2 Click "ไปยังรถเข็น / Go to the cart" or basket icon ( 🕬 ) to see all products in your cart.
 Please make sure to check the details and click "ดำเนินการชำระเงิน / proceed with payment"

| lungaloy       | ดันหา                  |                       |                   |                |                  |                           | Q | 🌐 Thai 🗘            | Ä |
|----------------|------------------------|-----------------------|-------------------|----------------|------------------|---------------------------|---|---------------------|---|
| หมวดหมู่สินค้า | บัญชีของคุณ            | สั่งซื้อทางลัด ขอใบเล | สนอราคา โปรโมชั่น | ด็ดต่อเรา      | เกี่ยวกับเรา     | Search by My Product Code |   |                     |   |
| รถเข็นของ      | ฉัน                    |                       |                   |                |                  |                           |   |                     |   |
| C I            | 🖨 เช็คสต็อก 😭          | บันทึกไว้ภายหลัง 📃    |                   |                |                  |                           |   | Cart Summary        |   |
|                |                        | ราคา                  | จำนวน             | ราคารวมทั้งหมด |                  |                           |   | 1 ผลิดภัณฑ์ในรถเข็น |   |
| General        |                        |                       |                   |                |                  |                           |   | ราคารวมทั้งหมด:     | B |
| PROMOTION      | DMP040 AH725           | ß                     | - 2 +             | В              | Availability & S | Shipping                  |   |                     |   |
|                | Tungaloy<br>TUN6823216 | 6627014               | อัพเดท            |                | Please select    | comment type 🕈            |   | ดำเนินการชำระเงิ    | u |
| 40             | TOTTOLEELTO            |                       | Y                 |                | C Auto/Blanket C | Drder                     |   |                     |   |
|                |                        |                       |                   |                | โตโ คมออก        |                           |   |                     |   |

Note: Please check the quantity and price before processing to the next steps

- 3 Fill out the below information and click "Next" (5)
  - Delivery address
  - 2 Shipping Method
  - **3** Comments (if any)
  - 4 Purchase Order numbers

| รายละเอียดการจัดส่งสินค้า                                   |                                           |
|-------------------------------------------------------------|-------------------------------------------|
| e vas                                                       | Products in Cart (1) 🥒<br>Order Summary + |
| enere a ampping searces<br>ddress Name *                    | ราคารวม 8                                 |
| e<br>SAMUTPRAKADA, 10130<br>@gmail.com                      | ราดารวมหรีงหมด 🛢<br>Next                  |
| Select a Shipping Method                                    | 6                                         |
| 36nrssio *                                                  | •                                         |
| MESSENGER ¢                                                 |                                           |
| 2<br>indovim                                                |                                           |
| Ship Complete?                                              |                                           |
| ความเห็น 🔶                                                  |                                           |
| ustomer Rurchase Drider*                                    | 1                                         |
| Customer Purchase Order must not be blank                   | J                                         |
| ihipping/ Freight Costs and Taxes may apply to your invoice |                                           |

4 Check the details again and tick

"I Agree on the term of use" (6) Then, click "Place Order" (7)

| 5 The order will be sent to Customer Service email. |  |
|-----------------------------------------------------|--|
|-----------------------------------------------------|--|

| ຈຳ                                                    | ายเงิน                                |
|-------------------------------------------------------|---------------------------------------|
| <b>e</b>                                              |                                       |
| ที่อยู่เหรือจัดส่ง:                                   | Products in Cart (1)<br>Order Summary |
| SAMUTPRAKARN, 10130 Thailand                          | 5101523/ 8                            |
| พื่อยู่เรียกเกินเงิน:                                 | 5781538<br>1биша <b>В</b>             |
| SAMUTPRAKARN, 10130 Thailand                          | Place Order                           |
| ศาลิ์งพิเศษ:<br>วิธีการสะ MESSENGER<br>CPO: TestPO123 | / 7                                   |
|                                                       |                                       |
| I Agree to the terms of use                           |                                       |
| 6                                                     |                                       |

# Placing Orders

### Placing blanket order

- 1 Add products into cart.
- 2 Click "ไปยังรถเข็น / Go to the cart" or basket icon ( 🕬 ) to see all products in your cart.
- (3) Follow below instructions and Click "ดำเนินการชำระเงิน / Proceed with payment" (3)
  - Select Comment type as "**Delivery**" and identify blanket conditions Ex. send 10 units/month, etc.
  - 2 Click "Auto/Blanket Order" and change from One Time Delivery to "Blanket Order"

| lungaloy       | ศันหา                                  |                     |              |                                   |            |              |                                                                                                    | Q | 🕀 Thai 🕴            | μü        |
|----------------|----------------------------------------|---------------------|--------------|-----------------------------------|------------|--------------|----------------------------------------------------------------------------------------------------|---|---------------------|-----------|
| หมวดหมู่สินค้า | บัญขีของคุณ                            | สั่งซื้อทางสัต      | ขอใบเสนอราคา | โปวโมชั่น                         | ด็ดต่อเรา  | เกี่ยวกับเรา | Search by My Product Code                                                                                |   |                     |           |
| รถเข็นของฉั    | น                                      |                     |              |                                   |            |              |                                                                                                    |   |                     |           |
| C 🔟 🛱          | 🗦 เปิดสต้อก 😭                          | บันทักใว่ภายหลัง i⊟ |              |                                   |            |              |                                                                                                    |   | Cart Sum            | nmary     |
|                |                                        |                     | ราคา         | จำนวน                             | ราคารวมทั้ | งหมด         |                                                                                                    |   | 1 ผลิตภัณฑ์ในรถเป็น |           |
| General        |                                        |                     |              |                                   |            |              |                                                                                                    |   | ราคารวมทั้งหมด:     | в         |
| Ţ              | DMP040 AH725<br>Tungaloy<br>TUN6823216 |                     | 8<br>ด่อขั้น | - <u>50</u> +<br><sup>айным</sup> | ß          | Avai         | lability & Shipping<br>livery ข<br>10 ขึ้น/เดือน จอเรียนสินค์ เหล้า<br>/Illanket Order<br>tt Order<br>อก | • | ดำเนินการร          | ช่าวะเงิน |
|                |                                        |                     |              |                                   |            |              |                                                                                                    |   |                     |           |

- ③ Fill out below information and click "Next" (⑤)
  - Delivery address
  - 2 Shipping method

Tungaloy Thailand WEBSHOP

9

- 6 Comments (\*identify blanket conditions agian)
- 4 Purchase order numbers

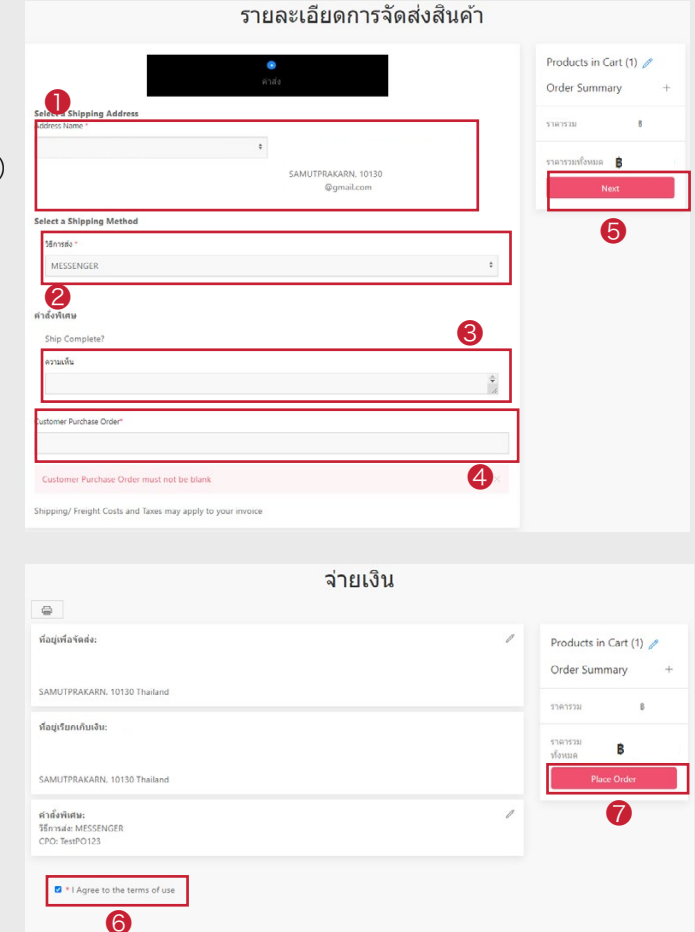

- ④ Check the details again and tick
   "I Agree on the term of use" (6)
   Then, click "Place Order" (7)
- (5) Blanket order is sent to our Customer Service Dept.

10

### Requesting for delivery of blanket orders

- 1 Select menu "บัญชีของคุณ / Your Account" (1) and click "คำสั่งซื้อของฉัน / My orders" (2).
- ② Click the order number (③) to see more details of an indivadual order.

| นักฐัตโอน คันหา                                                          |                                                                           |           |                        |                  |               | Q d         | 🕽 Thai 🕈        | فتز        | 0 |
|--------------------------------------------------------------------------|---------------------------------------------------------------------------|-----------|------------------------|------------------|---------------|-------------|-----------------|------------|---|
| หมวดหมู่สันดำ บัญชีของคุณ ปีชื่อทางส<br>หน่าโปรไฟด์<br>  ศำลังชื่อของวัน | โด ขอไปเสนอราคา<br>2                                                      | โปรโมชั่น | พิดต่อเรา เกี่ยวกับเรา | Search by My Pro | iduct Code    |             |                 |            |   |
| (B) PROFILE G                                                            | ศาลังชื่อของสม MY (<br>Search By All<br>ดับหา วิเซ็ด<br>Show 25 ‡ entries | ¢         | SHIPMENTS              |                  |               |             |                 | Export [4] |   |
| โปรไฟส์ของฉัน                                                            | Order #                                                                   | ประเภท    | Order Date             | СРО              | Requisitioner | Total price | สถานะ           |            |   |
| ต่ำตั้งชื่อของฉัน                                                        | 450645                                                                    | Blanket   |                        |                  |               | В           | Confirmed       | ē          |   |
| ใบเสนอราดาที่ขอ                                                          | 2                                                                         |           |                        |                  |               |             | Product Shipped | ē          |   |
| รายการที่เป็นที่กไว้ (j)                                                 |                                                                           |           |                        |                  |               | 8           | Product Shipped | ē          |   |
| จัดการเรื่องการจัดตั้ง 🥢                                                 |                                                                           |           |                        |                  |               | 8           | Product Shinned | 8          |   |
| Manage Users                                                             |                                                                           |           |                        |                  |               |             | Product Simpled | -<br>-     |   |
| Approve Orders                                                           |                                                                           |           |                        |                  |               | B           | Product Shipped |            |   |
| Employees Orders                                                         |                                                                           |           |                        |                  |               | B           | Product Shipped | ÷          |   |
| Customer Products                                                        |                                                                           |           |                        |                  |               | 8           | Product Shipped | G          |   |

③ Click the flag icon ( 🗉 ) to specify quantity and requested date

| Item Number | รายวะเอียด             |           |              |                |             |             |      |            |              |    |
|-------------|------------------------|-----------|--------------|----------------|-------------|-------------|------|------------|--------------|----|
|             | 100-0000               | สถานะ     | Request Date | Est. Ship Date | Ordered Qty | Shipped Qty | ราคา | Ext. Price | More details |    |
| 6997977 *   | TPGT110302L-W15 NS9530 | Confirmed |              |                | 300         | 0           | B    | B          | Show         | Į  |
| 6997977     | TPGT110302L-W15 NS9530 | Confirmed |              |                | 100         | 0           | B    | ₿          | Show         | J  |
| * Blanket   |                        |           |              |                |             |             |      |            |              |    |
|             |                        |           |              |                |             |             |      |            | Add Lis      | to |

4 Specify quantity (1) and requested date (2)
5 Click "OK" (3)

| Reorder         |      |       |      |        |     |    |     |        |   |    |  |
|-----------------|------|-------|------|--------|-----|----|-----|--------|---|----|--|
| ltem # 6997977  |      |       |      |        |     |    |     |        |   |    |  |
| Remaining Qty 3 | 00   |       |      |        |     |    |     |        |   |    |  |
| Requested Qty   | 300  |       |      |        | 0   |    |     |        |   |    |  |
| Requested Date  | 24/0 | )2/22 |      |        | 2   |    |     |        |   | 0  |  |
|                 |      |       | Febr | uary 2 | 022 |    |     |        |   | 0  |  |
|                 | Su   | Мо    | Tu   | We     | Th  | Fr | Sa  | Cancel |   | Ok |  |
|                 |      |       | 1    | 2      | 3   | 4  | - 5 |        | - | -  |  |
|                 | 6    | 7     | 8    | 9      | 10  | 11 | 12  |        |   |    |  |
|                 | 13   | 14    | 15   | 16     | 17  | 18 | 19  |        |   |    |  |
|                 | 20   | 21    | 22   | 23     | 24  | 25 | 26  |        |   |    |  |
|                 |      |       |      |        |     |    |     |        |   |    |  |

# Tracking orders

### Checking order Status

- 1 Select menu "บัญชีของคุณ / Your Account" (1) and click "คำสั่งซื้อของฉัน / My orders" (2).
- ② Filter order by diffrent types (3) and click "ค้นหา / Search"

| พันหา                                                                                   |                                                                                        |                                     |                           | Q                | 🕲 Thai 🔹         | )⊒0        |
|-----------------------------------------------------------------------------------------|----------------------------------------------------------------------------------------|-------------------------------------|---------------------------|------------------|------------------|------------|
| หมวดหมู่สันคำ บัญชับองคณ ปีรี่อหางสัด<br>หน่าไปราชส์<br>[ ศาสร์ชออองฉัน<br>รายการบับทึก | ขอโบเสมอราคา โปรโมเชิ่ม<br>สาสังข์อของอัน MY ORDER UNES MY                             | ติดต่อเรา เกี่ยวกับเรา<br>SHIPMENTS | Search by My Product Code |                  |                  |            |
| (3) PROFILE [7                                                                          | Search B) All + All + All + All + All + Order # Order # Show 2 Customer PO# Order Type |                                     |                           |                  |                  | Export [4] |
| โปรไฟล์ของฉัน                                                                           | Ord Request Date                                                                       | Order Date                          | CPO Requisitio            | oner Total price | สถานะ            |            |
| ต่ำสั่งขึ้อของฉัน                                                                       | 450 Item Description                                                                   |                                     |                           | 8                | Confirmed        | ē          |
| ใบเสนอราคาพื้นอ                                                                         |                                                                                        |                                     |                           |                  | Prouber-Shippeu' | ē          |
| รายการที่เป็นที่กโว้ (1)                                                                |                                                                                        |                                     |                           | 8                | Product Shipped  | <b>a</b>   |
| จัดการเรื่องการจัดส่ง 🕡                                                                 |                                                                                        |                                     |                           | 4                |                  |            |
| Manage Users                                                                            |                                                                                        |                                     |                           | 8                | Product Shipped  | Lenne J    |
| Approve Orders                                                                          |                                                                                        |                                     |                           | 8                | Product Shipped  | ē          |
| Employees Orders                                                                        |                                                                                        |                                     |                           | В                | Product Shipped  | ē          |
| Customer Products                                                                       |                                                                                        |                                     |                           | 8                | Product Shipped  | ē          |

3 Check the status under the column "สถานะ / Status" (4) at the right tab.

- Received = Your order has been received.
- Confirmed = Tungaloy confirmed your order, but the items are currently out of stock.
- Packing = Order is ready to be delievered.
- Product Shipped = Order has been shipped successfully
- Partially Shipped = Some items in this order has been shipped, Somes are waiting for the next delivery.

### Checking estimated delivery date

- 1 Click the order number in "Order #" tab (1)
- 2 Check the estimated delivery date in "Est. Ship Date" (2) The delivery will be sent within 2-3 days after "Est. Ship Date"

| Search By All<br>คันหา รีเ<br>Show 25 ‡ entries | ÷<br>ช็ด      | GENERAL DETALS<br>Order #: 450331<br>Account Name: M<br>Total Value: 8 28,3<br>M33311Å1:<br>Order Date: 14/02<br>Order Status: Proc<br>SHIPPING DETALS | Order #: 450331<br>Account Name: MRP Engineering<br>Total Value: § 28,308.00<br>#3111151:<br>Order Date: 14/02/22<br>Order Status: Product Shipped |                                                                                                    |                    |                                                                                                    |                   | Account #: 2499<br>CRO2: POM6502-0848<br>Order Type: Regular Order<br>Order Created By: KPakom MRP ENG<br>Creator: MRP Engineering |                |               |                |                 |           |  |  |
|-------------------------------------------------|---------------|----------------------------------------------------------------------------------------------------|----------------------------------------------------------------------------------------------------|----------------------------------------------------------------------------------------------------|--------------------|----------------------------------------------------------------------------------------------------|-------------------|----------------------------------------------------------------------------------------------------|----------------|---------------|----------------|-----------------|-----------|--|--|
| Order #                                         | ประเภท        | Order Date                                                                                                    | ชื่อ: MRP Engineeri<br>พื่อปู่ บรรทัดที่ 1: 8<br>ที่อปู่ บรรทัดที่ 2: 7.                                                                           | ing Co.,Ltd.<br>8 Moo 5<br>.Muang, A.Muangchonburi                                                                                                    |                    | ี่ <b>โล:</b> MRP Engineering Co.,Utd.<br>First Name: KPakorn<br>นามส์กัล: MPE PLNG<br>สื่อน่ายระดีนี้ 4: 60 Mag 5 |                   |                                                                                                    |                |               |                |                 |           |  |  |
| 450645                                          | Blanket       | 18/02/2022                                                                                                    | รัฐ:<br>เมือง: Chonburi<br>รหัสไปรษณีย์: 201                                                                                                    | 195511998 114 เป็นบรรรโตร์ 1 เรือย์ Moo 5<br>1 รีรูเร<br>เมื่องะ Chonburi ประเททร 71 เป็นอายุ A.Muangchonbur<br>เป็ลงะ Chonburi ประเททร TH<br>รางัติไปรายก็ไปร่ 20130 รีรูเร |                    |                                                                                                    |                   |                                                                                                    |                | gchonburi     | Juri           |                 |           |  |  |
| 450629                                          | Regular Order | 18/02/2022                                                                                                    | BASKET                                                                                                    |                                                                                                    |                    |                                                                                                    | รหัสไปร           | <b>ษณีย์:</b> 20130                                                                                                    |                |               |                |                 |           |  |  |
|                                                 |               |                                                                                                    | Item<br>Number                                                                                                    | รายละเอียด                                                                                                    | สถานะ              | Request<br>Date                                                                                                    | Est. Ship<br>Date | Ordered<br>Qty                                                                                                    | Shipped<br>Qty | ราคา          | Ext. Price     | More<br>details |           |  |  |
| 450331                                          | Regular Order | 14/02/2022                                                                                                    | 6863085                                                                                                    | DMP170 AH725                                                                                                    | Product<br>Shipped | 24/02/22                                                                                                    | 24/02/22          | 4                                                                                                    | 4              | ₿<br>2,677.00 | B<br>10,708.00 | Show            | Ä         |  |  |
| 449522                                          | Regular Order | 07/02/2022                                                                                                    | 6752714                                                                                                    | TNMU120708PER-MJ<br>AH3135                                                                                                    | Product<br>Shipped | 24/02/22                                                                                                    | 24/02/22          | 40                                                                                                    | 40             | ₿ 440.00      | B<br>17,600.00 | Show            | Ë         |  |  |
|                                                 |               |                                                                                                    |                                                                                                    |                                                                                                    |                    |                                                                                                    |                   |                                                                                                    |                |               |                | Add List        | t to Cart |  |  |

12

## Documents

### Downloading Order Confirmation

- 1 Select "บัญชีของคุณ / Your Account" (1) and click "คำสั่งซื้อของฉัน / My Orders" (2) to see all orders
- 2 Select the order confirmation that you want to download and click download icon 4

| iungaloy คัมหา                                                                             |                                                    |                                    |                                     |                  |               | Q           | 🗊 Thai 🕈        | ) <b>:=0</b> |
|--------------------------------------------------------------------------------------------|----------------------------------------------------|------------------------------------|-------------------------------------|------------------|---------------|-------------|-----------------|--------------|
| หมวหานุสันคำ ปัญชีของคุณ ป้องทางลัด<br>หน่าไปว่าไฟล์<br>ท่าส่งชื่อของฉัน &<br>วายการบับก็ก | ขอไบเสนอราคา<br>ศาสังชื่อของฉัน MYC                | <b>โปรโมชั่น</b><br>DRDER LINES MY | ติดต่อเรา เปี๋ยวกับเรา<br>SHIPMENTS | Search by My Pro | oduct Code    |             |                 |              |
| Joined 26 Jan, 2021                                                                        | Search By All<br>คำมหา วีเซ็ด<br>Show 25 ‡ entries | •                                  |                                     |                  |               |             |                 | Export (박    |
| ไปรไฟล์ของฉัน                                                                              | Order #                                            | ประเภท                             | Order Date                          | СРО              | Requisitioner | Total price | สถานะ           | 3            |
| ศาสังชื่อของสัน                                                                            |                                                    |                                    |                                     |                  |               |             | Confirmed       |              |
| ใบเสนอราคาที่ขอ                                                                            |                                                    |                                    |                                     |                  |               |             | Product Shipped | ē            |
| รายการที่กำเหล็กไว้ ()                                                                     |                                                    |                                    |                                     |                  |               |             | Product Shipped | ē            |
| Manage Users                                                                               |                                                    |                                    |                                     |                  |               |             | Product Shipped |              |
| Approve Orders                                                                             |                                                    |                                    |                                     |                  |               |             | Product Shipped | ē            |
| Employees Orders                                                                           |                                                    |                                    |                                     |                  |               |             | Product Shipped | ē            |

### Downloading Invoice

- 1) Select "บัญชีของคุณ / Your Account" (1) and click Invoice (2) to see all issued invoices.
- $\bigcirc$  Select the invocie you want to download and click download icon  $(\bigcirc$ ).

| หมวดหมู่สินค้า          | บัญชีของคุณ | ขอโบเสนอราคา      | โปรโมขึ้น ตัดต่อเ | รา เกี่ยวกับเรา | Search by My | Product Code    |            |            |           |            |            |
|-------------------------|-------------|-------------------|-------------------|-----------------|--------------|-----------------|------------|------------|-----------|------------|------------|
|                         |             |                   |                   |                 |              |                 |            |            |           |            |            |
|                         | R           | Invoicos          |                   |                 |              |                 |            |            |           |            |            |
|                         |             | invoices          |                   |                 |              |                 |            |            |           |            |            |
|                         |             | INVOICES HEADERS  | INVOICES LINES    |                 |              |                 |            |            |           |            |            |
|                         |             | Search By All     |                   |                 |              |                 |            |            |           |            |            |
| (B) PRC                 | DFILE D     | cium 7            | 20                |                 |              |                 |            |            |           |            |            |
|                         |             | HIM 1 31          | -5H               |                 |              |                 |            |            |           |            | l Roc      |
| โปรไฟล์ของฉัน           |             | Show 10 # entries |                   |                 |              |                 |            |            |           | Export [4] | สำกรอง     |
| ดำยั่งที่อทองฉัน        |             | Invoice Number    | * PO              | Credit or Debit | Total Value  | Number of Lines | Line Value | 🕴 สกุลเงิน | Open Date | Due Date   | Close Date |
| ใบเสนอราคาที่ขอ         |             | 1140259           |                   |                 |              |                 |            |            |           |            | 3 ⊥⊿       |
| รายการที่บันทักใว่ (Î)  |             | 1141127           |                   |                 |              |                 |            |            |           |            | ⊥ 四        |
| จัดการเรื่องการจัดส่ง 🕧 |             |                   |                   |                 |              |                 |            |            |           |            | чц         |
| Manage Users            |             | 1141659           |                   |                 |              |                 |            |            |           |            |            |
|                         |             | 1141784           |                   |                 |              |                 |            |            |           |            | ⊻ ⊿        |
| Approve Orders          |             | 1142526           |                   |                 |              |                 |            |            |           |            | * 国        |
| Employees Orders        |             |                   |                   |                 |              |                 |            |            |           |            |            |
| Customer Products       |             | 1142805           |                   |                 |              |                 |            |            |           |            | 신 또        |
| Invoices                | 2           | 1142806           |                   |                 |              |                 |            |            |           |            | ± ⊿        |
|                         |             | 1143091           |                   |                 |              |                 |            |            |           |            | ± ⊿        |